# Fiche 03 Créer une société et paramétrer la banque

#### Page 5

## **1. CREER LA SOCIETE**

Ouvrir Ciel Paye et afficher l'écran d'Accueil.
Cliquer la tuile : Je crée mon dossier.

Ou :

- Cliquer le menu : Dossier Nouveau...
- ⇒ La fenêtre de création du dossier est affichée :
- Saisir le nom de la société.

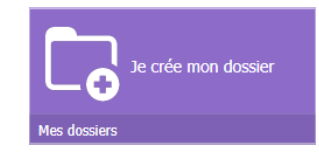

| Pa Création d'un doss     | ier           |                 | ×              |
|---------------------------|---------------|-----------------|----------------|
| Liste des Dossiers        |               |                 |                |
| Nom                       | Date création | Chemin          | ^              |
|                           |               |                 |                |
|                           |               |                 |                |
|                           |               |                 |                |
|                           |               |                 |                |
|                           |               |                 |                |
|                           |               |                 |                |
|                           |               |                 | ×              |
| 070 <                     |               |                 | ,              |
| Nom de la société :       |               |                 |                |
| Bertholon                 |               |                 | <u>C</u> hemin |
| Repertoire racine: C:\CIE | LIVVPAYE      |                 |                |
|                           |               |                 |                |
|                           |               | <u>A</u> ide OK | Annuler        |
|                           |               |                 |                |

en cliquant le bouton : **Chemin...** et en sélectionnant un autre lieu de sauvegarde.

- Modifier éventuellement le dossier de sauvegarder

- Cliquer : OK.
- ⇒ L'assistant **Top Départ** guide l'opérateur dans la création du dossier de paie.
- Activer la case : Mode Simplifié de création.
- Décocher la case : Récupération des informations de référencement.

| 🔞 Top Départ ( Etape 1 | sur 5 )                                                                                                    | ×    |
|------------------------|----------------------------------------------------------------------------------------------------|------|
|                        | Cet assistant va vous guider dans la création de votre dossier de paye Pour cela, vous devez vous munir des éléments nécessaires à la constitution de votre dossier : - la liste de vos salariés, - la liste des différents éléments composant vos bulletins (votre banque, le nom de votre convention collective, vos caisses,) Quel mode de création voulez-vous utiliser ? |      |
|                        | Récupération des informations de référencement         Aide         Annuler         Suivant >                                                                                                    | iner |

- Cliquer le bouton : Suivant >.

```
Ciel
Paye
```

Fiche 03 Créer une société et paramétrer la banque

Page 6

- Saisir les cordonnées de la société :

| 🔞 Top Départ : Coo | rdonnées du dossier ( Etape 2 sur 5 )                                                                                                    | ×                |
|--------------------|----------------------------------------------------------------------------------------------------|------------------|
|                    | Données nécessaires pour les déclarations<br>Complétez ou modifiez les informations suivantes.                                                                                                    |                  |
|                    | Raison sociale*       Bertholon         Forme juridique       SA.R.L.       NACE*       4674A       SIRET*       37920818200145         N* URSSAF       32078982001485       Réf URSSAF       LYON 04830         Assujettie à la taxe sur les salaires       Entreprise du BTP         Ø Crédit Impôt Compétitivité Emploi       Adresse         *       25 Rue Coste       Tél 1       04 50 57 87 33         *       69004       LYON       Fax       0478234259         Pays       *       FRANCE        Fax       0478235592 | ]<br>]<br>]<br>] |

- Cliquer le bouton : Suivant >.
- Saisir les paramètres de l'exercice comptable et les caractéristiques des congés payés :

| 🔞 Top Départ : Paramètres de | u dossier ( Etape 3 sur 5 )                                                                                                    |                                                                                                    |                                             | ×       |
|------------------------------|----------------------------------------------------------------------------------------------------|----------------------------------------------------------------------------------------------------|---------------------------------------------|---------|
|                              | aramètres :<br>Année de l'exercice courant : 2017<br>Décalage de paye : Sans-<br>leures normales travaillées par mois : 151.6<br>Effectif Fillon au 31.12 N-1 : 4.00<br>Calcul automatique des bulletins en saisie<br>ongés payés :<br>Aois de clôture : Mai<br>Nombre d'heures par jour de CP : 7.00<br>ongés RTT :<br>Nombre de jours de RTT par an : 10.00<br><u>Aide</u> Ar | décalage de paye v<br>7<br>0 5 jours ouvrés<br>0 6 jours ouvrables<br>V Report lors de la clôt<br>nuller < <u>Précédent</u> | 2.0834<br>2.5000<br>ure<br>Quivant > Termin | ner .:i |

- Cliquer le bouton : Suivant >.
- Activer l'option : Paramétrage du modèle de paye, à partir du modèle Standard.

| 🔞 Top Départ : Paramét | rage du modèle de paye ( Etape 4 sur 5 ) | ×     |
|------------------------|------------------------------------------|-------|
|                        | Créer à partir :                         | niner |

- Cliquer le bouton : Suivant >.

| Fiche 03                                  |
|-------------------------------------------|
| Créer une société et paramétrer la banque |

Page 7

 $\Rightarrow \text{Le dossier de paie de la société est créé.}$ 

Ciel Paye

- Choisir la méthode de gestion des absences.

| Gestion des absences                             |                            |
|--------------------------------------------------|----------------------------|
| Choisissez la méthode de<br>Gestion des absences | gestion de vos absences    |
| Dans le planning des vacances                    | O Dans la gestion de temps |
|                                                  | <u>A</u> ide OK            |

- Cliquer le bouton : **OK** pour valider le planning des vacances.

| 🔞 Top Départ : Liste de | contrôle ( Etape 5 sur 5 )                                                                                                    |                                                                                                    |                                                                                                    | ×            |
|-------------------------|----------------------------------------------------------------------------------------------------|----------------------------------------------------------------------------------------------------|----------------------------------------------------------------------------------------------------|--------------|
|                         | Cette liste vous prése<br>Des informations spé<br>cliquant sur les bouto<br>Informations de bas<br>Banque<br>Convention collective<br>Caisses<br>Salariés<br>Etablissements<br>Emetteurs<br>Contacts Emetteurs | ente les éléments<br>cifiques à chaque<br>ns d'aide associé<br>se :<br>Créer @<br>Créer @<br>Créer @<br>Créer @<br>Créer @<br>Créer @<br>Créer @ | de base de votre dossier.<br>opération seront disponibles en<br>e.<br>Autres informations :<br>Variables<br>Rubriques<br>Cotisations<br>Profils salariés<br>Tranches<br>Tables<br>Reprise de cumuls |              |
|                         |                                                                                                    | Aide                                                                                                    | Annuler < Précédent Suivant >                                                                                                    | Terminer .:: |

- Cliquer le bouton : Terminer.
- ⇒ Une fenêtre peut proposer des mises à jour.
- Sélectionner l'option souhaitée.
- ⇒ L'écran de gestion de la société créée est affiché :

| Barre des menus | Ruban d'outils | Tuiles d'accès rapides |
|-----------------|----------------|------------------------|
| /               | 1              |                        |

| /                                                        |                                                                   |                                                      |                                                  |
|----------------------------------------------------------|-------------------------------------------------------------------|------------------------------------------------------|--------------------------------------------------|
| Po Ciel Paye Evolution Version Enseignement 16.50 - C:\C | CIEL\WPAYE\Bertholon                                              |                                                      | - 🗆 ×                                            |
| Dossier Edition Fonctions Bases Gestion des              | bulletirs E <u>t</u> ats T <u>r</u> aitements <u>U</u> tilitaires | Fe <u>n</u> être <u>?</u>                            | Mon compte                                       |
| Accueil                                                  | <b>↓</b>                                                          |                                                      |                                                  |
| Accueil Mon<br>bureau de bord Etats stats                | Sauvegarde Salariés C Cotisations<br>r Rubriques<br>V Variables   | Bulletins (1) Historique DSN Mensuelle Suivi des DSN | N Aide                                           |
| Mon Compte Ciel                                          | Saisies                                                           | Déclarations                                         | Echanges & Contrôles                             |
| 🚨 💎                                                      | <b>2</b> 0 <b>2</b> 0                                             | $\mathbf{ \boxdot }$                                 |                                                  |
| Mon compte Mes mises à jour                              | Entrée du salarié Sortie du salarié                               | DSN arrêt de travail DSN fin de contrat              | Journal de paye Livre de paye                    |
| Mon assistance à distance                                | Créer<br>Bulletin de paye<br>Gestion des bulletins                | DSN mensuelle                                        | Charges à payer par<br>caisse<br>Charges à payer |
| J'accède au Sage<br>Club                                 | Créer<br>Arrêt de travail<br>Gestion des absences                 | Calcul du CICE                                       | Ecriture comptable                               |
|                                                          |                                                                   |                                                      | >                                                |
|                                                          |                                                                   |                                                      | MAITRE sage                                      |

Banques X

+ 🔊 🛅 Créer Modifier Supprin

Créer

Code

cterrier

#### Page 8

Tél

Ville

## **2. PARAMETRER LA BANQUE**

- Cliquer le menu : Bases puis Banque... - Cliquer le bouton : + Créer

- Ou :
- Cliquer-droit l'écran Créer.
- Paramétrer les caractéristiques de la banque.

| Code BQ001                                           | Nom Banque populaire                                            |
|------------------------------------------------------|-----------------------------------------------------------------|
| Titulaire Guy Bert                                   | holon                                                           |
| Comptabilité :                                       |                                                                 |
| Numéro compte                                        | e 512000 Code journal BQ                                        |
| Domiciliat                                           | 1011                                                            |
| 49 rue Henon                                         |                                                                 |
| 49 rue Henon<br>69004                                | LYON                                                            |
| 49 rue Henon<br>69004<br>Pays                        | LYON<br>FRANCE                                                  |
| 49 rue Henon<br>69004<br>Pays<br>Téléphone           | LYON<br>FRANCE<br>04 78 22 23 80                                |
| 49 rue Henon<br>69004<br>Pays<br>Téléphone<br>E-Mail | LYON<br>FRANCE<br>04 78 22 23 80<br>bplyon@bangeu-populaire.com |

<u>A</u>ide

ОК

Annuler

Edition Fonctions Bases Gestion des bulletins Etats Traitements Utilitaires Fenêtre ?

Az↓ Trier

墙

Propriétés

.

8

Ferme

Code Postal

8

Adresse

🖶 🗋

-

Ok et Créer 《 < > ≫

Imprimer Aperçu

Nom

- Cliquer l'onglet : Domiciliation.
- Paramétrer la domiciliation bancaire.

| 🔞 Banques                            | $\times$ |
|--------------------------------------|----------|
| Code BQ001 Nom Banque populaire      |          |
| Titulaire Guy Bertholon              |          |
| Comptabilité :                       |          |
| Numéro compte 512000 Code journal BQ |          |
| Advesse Domiciliation                |          |
| Type RB > Pays FRANCE                |          |
|                                      |          |
| BIC N° Emetteur                      |          |
| Banque Guichet Compte Clé            |          |
| RIB: 13962 00000 00101114696 84      |          |
| IBAN :                               |          |
|                                      |          |
|                                      |          |
|                                      |          |
| Ok et Créer 🔣 🔇 🔪 💓 Aide OK Annul    | ar       |

- Cliquer le bouton : OK.

### Fiche 03 Créer une société et paramétrer la banque

⇒ Une fenêtre signale éventuellement que le RIB n'est pas correct, c'est normal, si l'entreprise est fictive, le RIB l'est également.

- Cliquer : OK.

⇒ La banque est affichée dans la fenêtre de gestion :

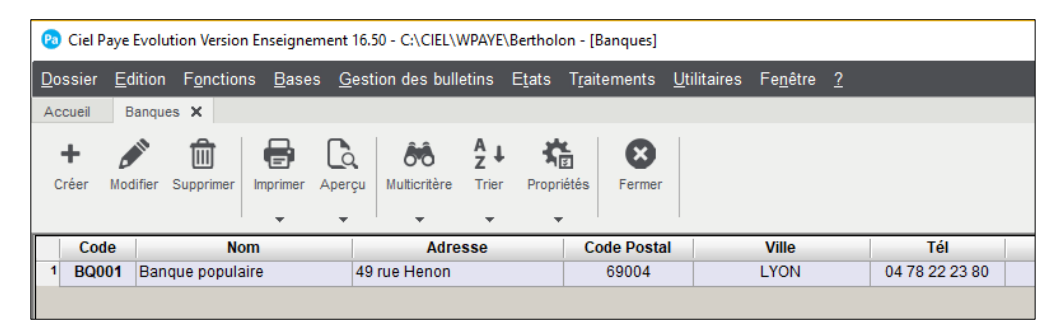

- Cliquer l'outil : **Fermer** pour revenir au Bureau de Ciel Paye (Si l'écran n'est pas affiché, cliquer le bouton : **Bureau** en haut et à gauche de l'écran).

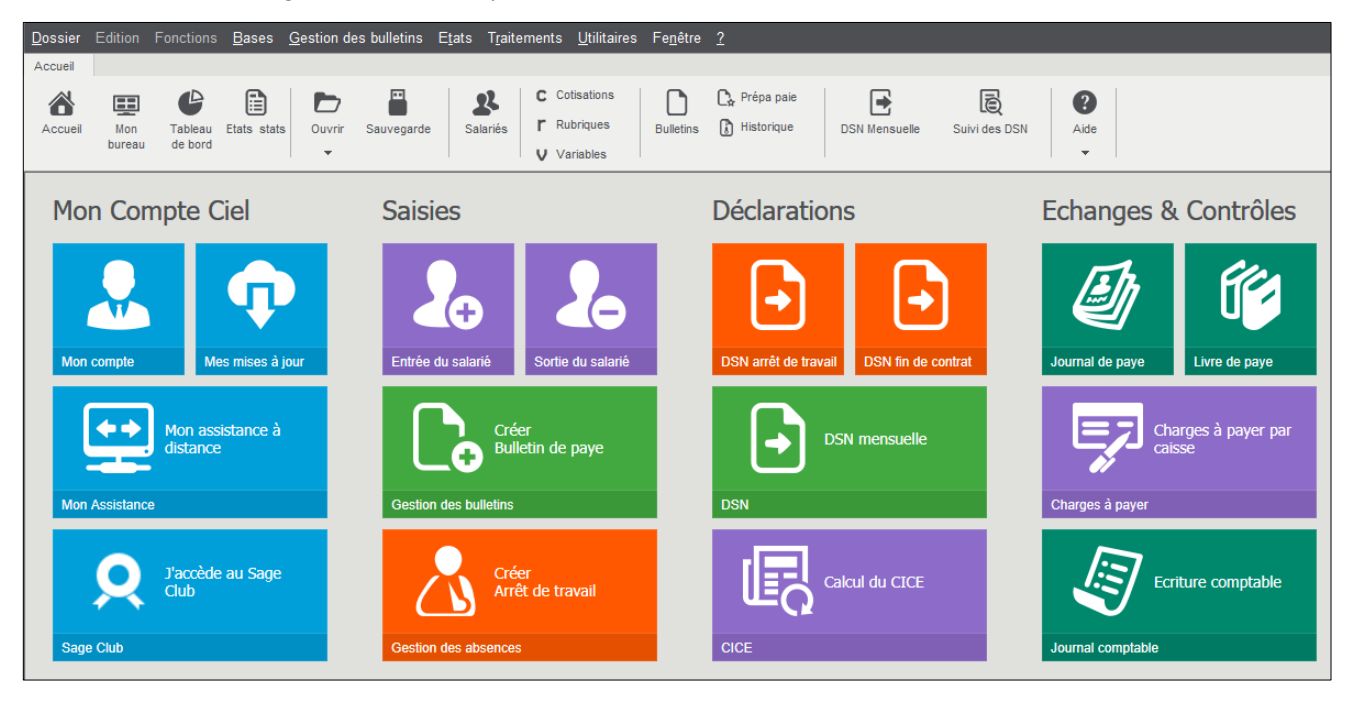